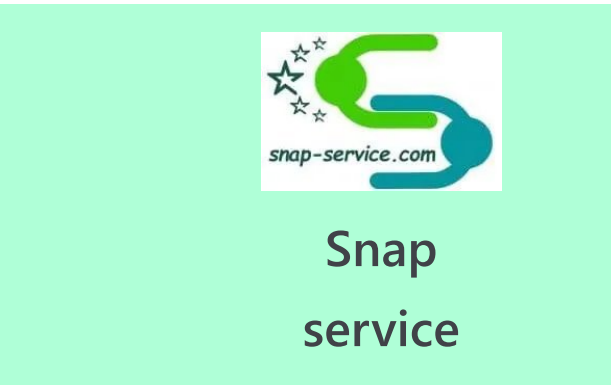

# انتقال تصویر دوربین مداربسته بر روی گوشی موبایل اندروید یا ios ایفون ۰۹۱۲۸۷۸۹۲۲

Ξ

فروردین ۷, ۱۴۰۰

# snap-service

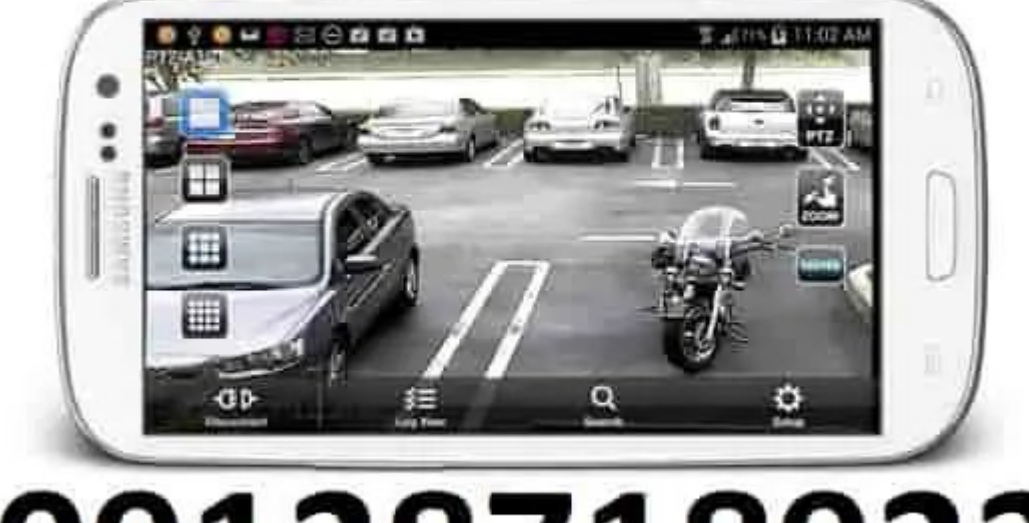

# 09128718922

انتقال تصویر دوربین مداربسته بر روی گوشی موبایل اندروید یا ایفون ios آموزش رایگان و گام به گام و تصویری با انواع روش های وصل کردن و تنظیمات و مشاهده و وصل شدن و نحوه انتقال و اتصال تصویر و تماشای و دیدن و مشاهده فیلم و پخش تصاویر و کنترل از راه دور دوربین های مدار بسته آنالوگ و آی پی در روی گوشی موبایل اندروید یا ایفون ios از طریق اینترنت با ذکر تنظیمات به روش های استاتیک ip static و پی توپی p2p .

#### در همین صفحه:

۱- دانلود و نصب بهترین برنامه و نرم افزار جهت وصل شدن و اتصال دوربین مداربسته آنالوگ به موبایل
٦- آیا بدون اینترنت میتوان دوربین مدار بسته را به موبایل وصل کرد؟
٣- دانلود رایگان فایل pdf و آموزش انتقال تصویر دوربین مداربسته برای
۳- دانلود رایگان فایل dvr و آموزش انتقال تصویر دوربین مداربسته برای موبایل و علت وصل نشدن دوربین مداربسته به گوشی چیست؟
٩- دلایل و علت وصل نشدن دوربین مداربسته به گوشی چیست؟
٥- بهترین مودم ایرانسل برای سیستم دوربین مداربسته چیست؟
٨- دلایل و علت وصل نشدن دوربین مداربسته به گوشی چیست؟
٨- دلایل و علت وصل نشدن دوربین مداربسته به گوشی چیست؟
٨- مودم مناسب و اینترنت مناسب برای دوربین مداربسته چیست؟
٨- قیمت دوربین کنترل از راه دور با موبایل چقدر است ؟
٨- قیمت و هزینه انتقال تصویر دوربین مدار بسته روی موبایل توسط شرکت درمات مداربسته چیست؟
٩- چگونه از طریق اینترنت نرم افزار های camviews ایتینا goodeye avseye ایتینا و مانال دوربین مدار دانست دوربین دوربین داربسته دوربین دوربین دوربین دوربین دوربین در دربسته چیست ؟

انتقال تصویر دوربین مداربسته بر روی گوشی موبایل اندروید یا ایفون از طریق P2P تماشای دوربین مداربسته با موبایل

#### قدم اول: انتقال تصویر روی موبایل از طریق سیستم P2P

- مانند تصویر زیر دستگاه DVR را به مانیتور وصل کنید.
- میتوانید دستگاه DVR را از طریق کابل شماره ۱ یا همان کابل VGA به مانیتور وصل
   کنید.
  - همپنین میتوانید دستگاه DVR را از طریق کابل شماره ۲ یا همان کابل HDMI به مانیتور وصل کنید.

فرقی نمیکند از چه طریقی دستگاه DVR را به مانیتور وصل میکنید.

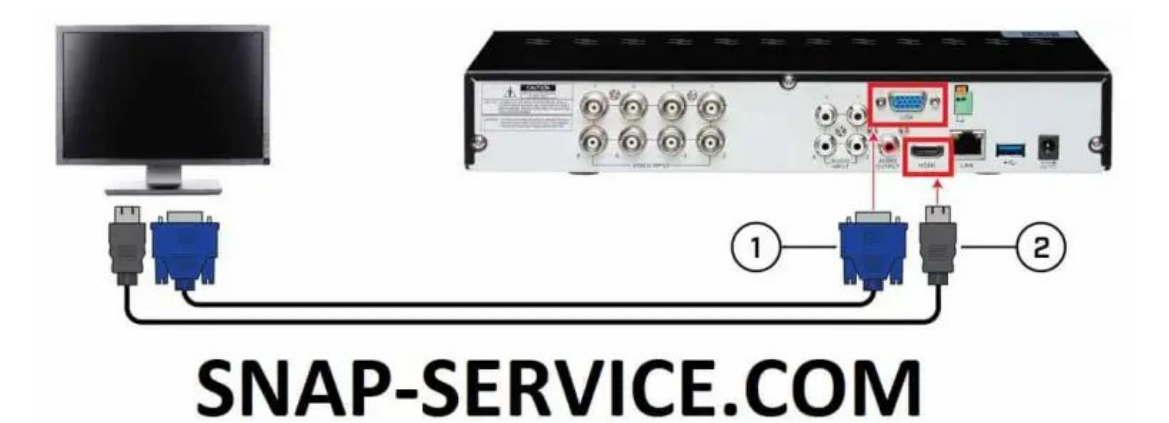

نحوه اتصال دستگاه DVR به مانیتور

### قدم دوم: انتقال تصویر روی موبایل از طریق سیستم P2P

- مطابق شکل زیر دستگاه DVR را به مودم وصل کنید.
  - مودم باید به اینترنت وصل باشد.
- کابل مورد استفاده برای این کار کابل معمولی شبکه است.
  - مطمئن باشید کابل سالم است و اتصالی ندارد.

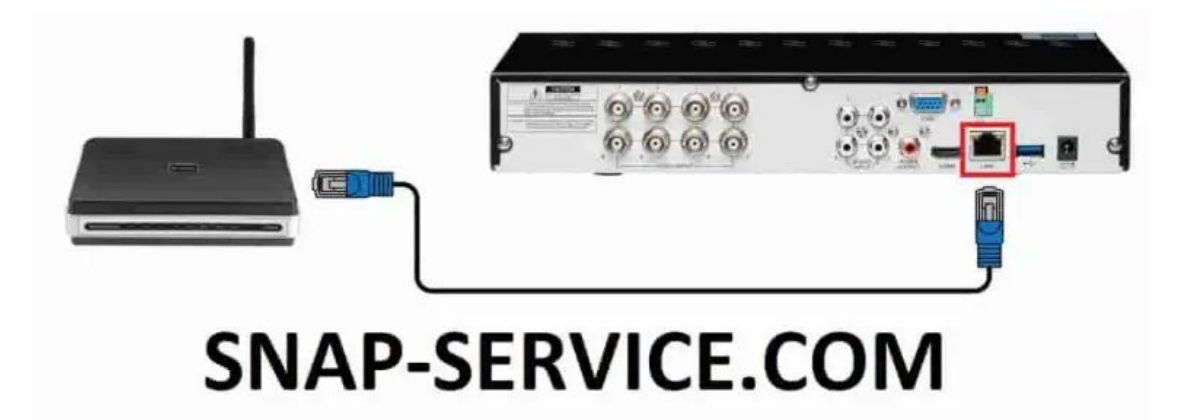

نحوه اتصال دستگاه DVR به مودم

آ<mark>موزش ا</mark>نتقال تصویر دوربین مداربسته بر روی گوشی موبایل اندروید یا ایفون از طریق P2P

### قدم سوم: انتقال تصوير روى موبايل از طريق سيستم P2P

- به قسمت تنظیمات DVR بروید.
- بوید. Network setting بروید.
- در این قسمت OBTAIN IP AUTOMATICALLY را غیر فعال کنید و تیک آن را بردارید.

| 11111111111 |                                      | Apply Default                |
|-------------|--------------------------------------|------------------------------|
| Basic       |                                      |                              |
|             | N et ork Setup                       |                              |
| live        | ThePort                              | 80                           |
|             | Surver Port                          | 6036                         |
| Record      | O Obtain an IP Address Automatically | Use the Following IP Address |
|             | IP Address                           | 192 . 168 . 001 . 007        |
| Schedule    | Subnet Mask                          | 255 . 255 . 255 . 000        |
|             | Gateway                              | 192 . 168 . 001 . 001        |
| Alarm       | Preferred DNS Server                 | 192 • 168 • 001 • 001        |
|             | Alternate DNS Server                 | 000 - 000 - 000 - 000        |
| Network     | PPPoE                                |                              |
| k           | User Name                            |                              |
| am          | Password                             |                              |

تیک obtain an IP Address Automatically رو بردارید.

#### قدم چهارم: انتقال تصویر روی موبایل از طریق سیستم P2P

- روی صفحه تصویر دوربین مداربسته راست کلیک کنید.
  - به آخر خط بروید و روی guide یا راهنما کلیک کنید.
- چند بار next را بزنید تا دو عدد QR code در صفحه مانیتور ظاهر شود.
- این دو عدد کدهای QR یکی برای موبایل های اندروید و دیگری برای موبایل های IOS یا اپل می باشد.
  - با یک نرم افزار QR کد خوان، یکی کد نشان داده شده را اسکن کنید تا نرم افزار مخصوص دستگاه شما دانلود شود.
  - اگر کد را اسکن کردید و نرم افزار مربوطه دانلود نشد کد دیگری را دانلود کنید که

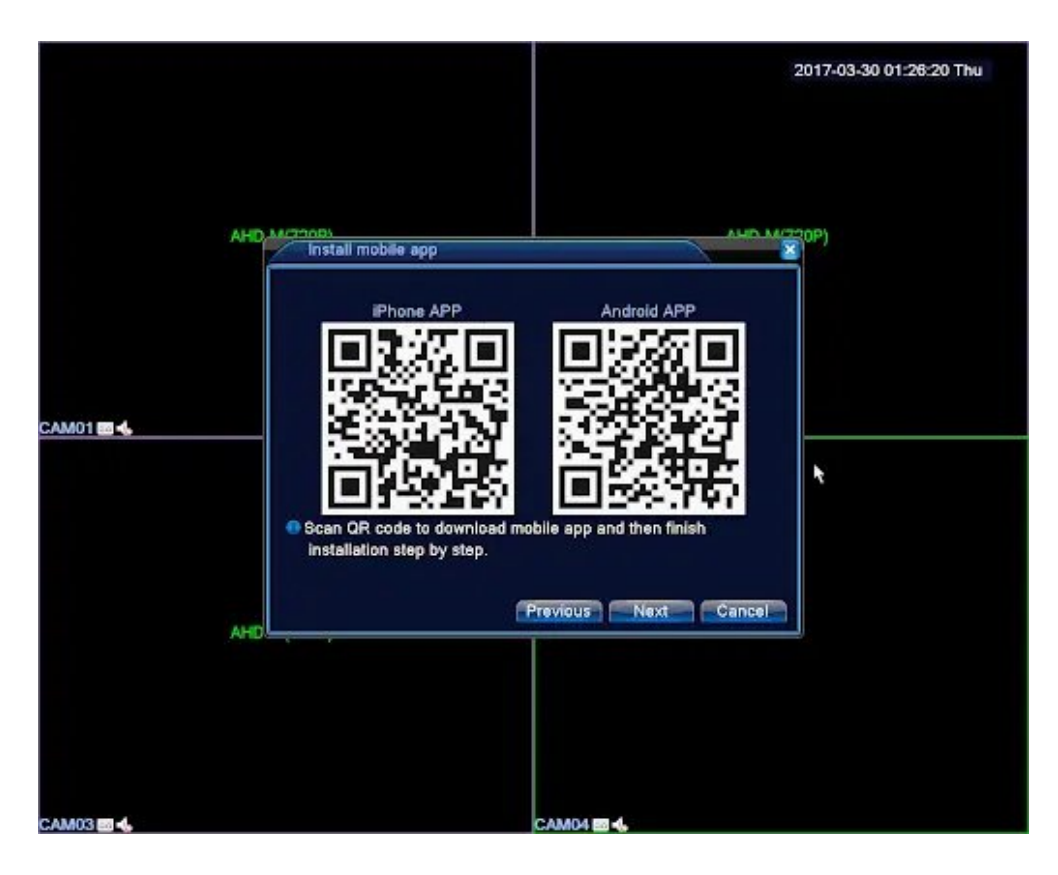

مثال: در این تصویر سمت راست برای موبایل اندروید و سمت چپ برای موبایل iphone است

آموزش انتقال تصویر دوربین مداربسته بر روی گوشی موبایل اندروید یا ایفون از طریق P2P اتصال موبایل به دوربین مداربسته تماشای دوربین مداربسته با موبایل

## قدم پنجم: انتقال تصویر روی موبایل از طریق سیستم P2P

- پس از دانلود شدن نرم افزار، نرم افزار را بر روی گوشی نصب کنید.
- در قسمت Device name نرم افزار موبایل هر نامی که میخواهید بدهید.
  - در قسمت username کلمه Admin را وارد کنید.
- در قسمت password هر رمزی که دلتان میخواهد بدهید. یا اگر دلتان میخواهد خالی بگذارید.

|                       | < Add device ⊘ |  |  |  |  |  |
|-----------------------|----------------|--|--|--|--|--|
| GET GID 🛜 Wifi Search | R CodeScan     |  |  |  |  |  |
| Input GID 800         | 00001          |  |  |  |  |  |
| DeviceAccount ac      | lmin           |  |  |  |  |  |
| DevicePassword 12     | 23456          |  |  |  |  |  |
| DeviceName 800        | 00001          |  |  |  |  |  |

## قدم ششم و آخر: انتقال تصویر روی موبایل از طریق سیستم P2P

- مطابق عکس بالا قسمت QR Code Scan را لمس کرده و دوربین موبایل مجدداً فعال میشود.
- زمانی که دوربین شما فعال شد، دوباره بر روی صفحه دوربین مداربسته راست کلیک
   کنید.
  - به قسمت آخر خط بروید و روی guide یا راهنما کلیک کنید.
  - چند بار next را بزنید تا دو عدد QR code در صفحه مانیتور ظاهر شود.
  - از صفحه کدهای QR اندروید و IOS که نرم افزار را دانلود کردید بگذرید و به صفحه بعد بروید.

حال یک عدد کد QR در صفحه میبینید.

- به وسیله نرم افزار موبایل کد مربوطه را اسکن کنید تا تمامی تنظیمات خود به خود فعال شود.
  - تمام!
    - О

|                                                                                                    | Version                                                                                                    |               |
|----------------------------------------------------------------------------------------------------|----------------------------------------------------------------------------------------------------|---------------|
| System<br>Build Date<br>MAC<br>SerialNo<br>Record Channel<br>Status<br>Nat status<br>Nat status<br>Nat status code<br>Device Info: | V4.02.R11.C6380142.11201.141900.00000<br>2017-08-19 11:09:20<br>0012174a45a5<br>992447f957dfa398<br>8<br>16<br>Connected<br>2:120.92.226.110/1/+001 | Derial number |
|                                                                                                    | ОК                                                                                                    |               |

یک عدد کد QR که مشخصات دقیق دستگاه شما میباشد و باید یا دستی و یا با اسکن وارد نرم افزار موبایل شود.

**انتقال تصویر دوربین مداربسته بر روی گوشی موبایل اندروید یا ایفون ios** آموزش رایگان و گام به گام و تصویری با انواع روش های وصل کردن و تنظیمات و مشاهده و وصل شدن و نحوه انتقال و اتصال تصویر و تماشای و دیدن و مشاهده فیلم و پخش تصاویر و کنترل از راه دور دوربین های مدار بسته آنالوگ و آی پی در روی گوشی موبایل اندروید یا ایفون ios از طریق اینترنت با ذکر تنظیمات به روش های استاتیک ip static و پی توپی p2p .

#### روش دوم انتقال تصوير

انتقال تصویر دوربین مداربسته بر روی گوشی موبایل اندروید یا ایفون از طریق IP STATIC آی پی استاتیک انتقال تصویر دوربین آنالوگ اتصال موبایل به دوربین مداربسته تماشای دوربین مداربسته با موبایل انتقال تصویر دوربین مداربسته بر روی گوشی موبایل اندروید یا ایفون از طریق سیستم IP STATIC آی پی استاتیک

#### قدم اول: انتقال تصویر روی موبایل از طریق سیستم P2P

- مانند تصویر زیر دستگاه DVR را به مانیتور وصل کنید.
- میتوانید دستگاه DVR را از طریق کابل شماره ۱ یا همان کابل VGA به مانیتور وصل
   کنید.
  - همپنین میتوانید دستگاه DVR را از طریق کابل شماره ۲ یا همان کابل HDMI به مانیتور وصل کنید.
    - فرقی نمیکند از چه طریقی دستگاه DVR را به مانیتور وصل میکنید.

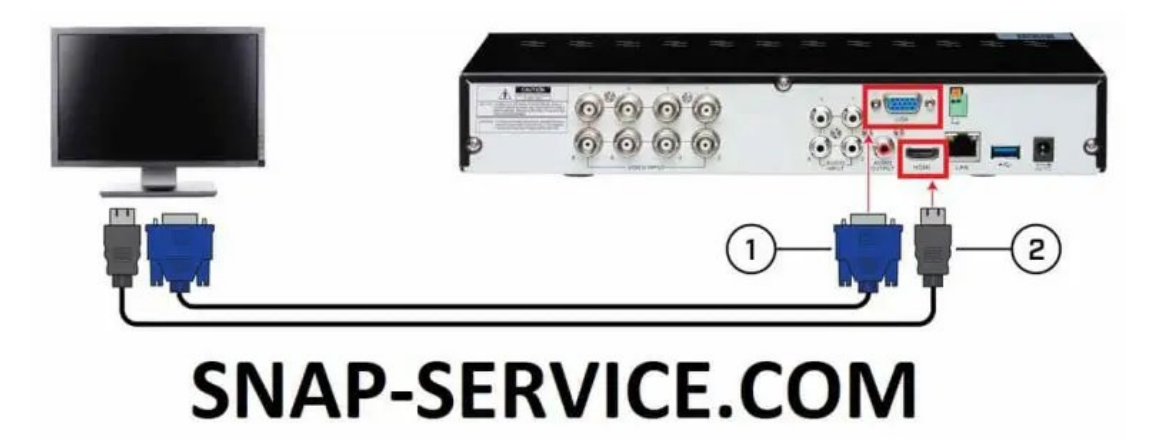

نحوه اتصال دستگاه DVR به مانیتور

انتقال تصویر دوربین مداربسته بر روی گوشی موبایل اندروید یا ایفون از طریق IP STATIC آی پی استاتیک انتقال تصویر دوربین آنالوگ اتصال موبایل به دوربین مداربسته تماشای دوربین مداربسته با موبایل

قدم دوم: انتقال تصویر روی موبایل از طریق سیستم P2P

- مطابق شکل زیر دستگاه DVR را به مودم وصل کنید.
  - مودم باید به اینترنت وصل باشد.
- کابل مورد استفاده برای این کار کابل معمولی شبکه است.
  - مطمئن باشید کابل سالم است و اتصالی ندارد.

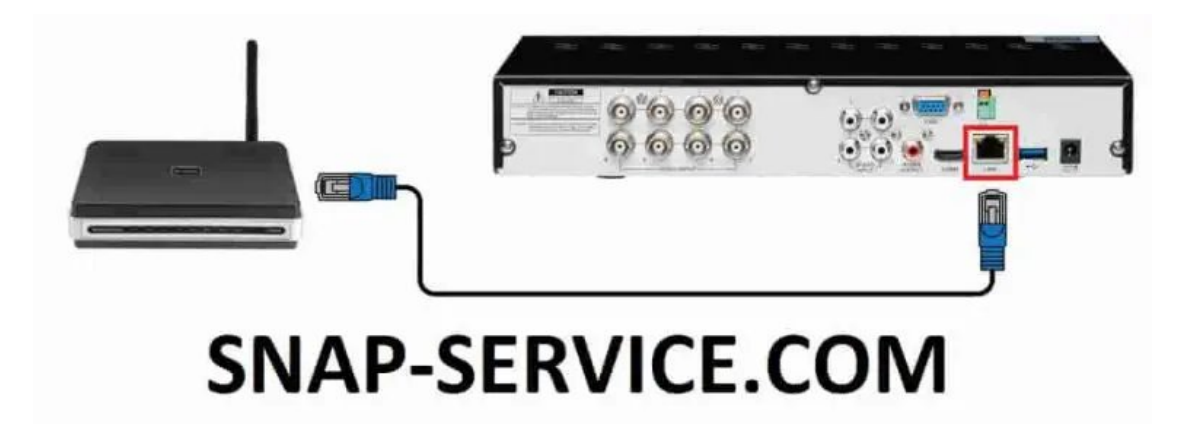

نحوه اتصال دستگاه DVR به مودم

## قدم سوم: تنظیمات DVR به روش IP STATIC آی پی استاتیک

- به قسمت تنظیمات DVR بروید.
- به قسمت تنظیمات شبکه یا همان Network setting بروید.
- در این قسمت OBTAIN IP AUTOMATICALLY را غیر فعال کنید و تیک آن را بردارید (بسیار مهم!!!).
- برای تنظیمات دیگر اعداد زیر را وارد کنید یا اینکه به تنظیمات دست نزنید و عدد IP
   آدرس را مطابق شکل زیر بردارید.
  - I.P address = **192.168.1.7** يا I.P address (**192.168.1.1**)
    - (Sub net mask (255.255.000 o
      - (Gateway (**192.168.1.1**
        - HTTP Port= 80 o
- بعد از اینکه اعداد بالا را در تنظیمات شبکه DVR فعال کردید تنظیمات را ذخیره کنید.
  - سپس دستگاه DVR را ری استارت کنید.

| sic     |                                      |                              |
|---------|--------------------------------------|------------------------------|
| •       | Network Setup                        | A                            |
| -       | HTTP Port                            |                              |
|         | Server Port                          | 6036                         |
| ecord   | O Obtain an IP Address Automatically | Use the Following IP Address |
|         | IP Address                           | 192 . 168 . 001 . 007        |
| chedule | Subnet Mask                          | 255 . 255 . 255 . 000        |
|         | Gateway                              | 192 . 168 . 001 . 001        |
| arm     | Preferred DNS Server                 | 192 . 168 . 001 . 001        |
|         | Alternate DNS Server                 | 000 - 000 - 000 - 000        |
| etwork  | PPPoE                                |                              |
|         | User Name                            |                              |
| m       | Password                             |                              |

عدد قسمت IP Address را یادداشت کنید یا اعداد بالا را وارد کنید.

## قدم چهارم: تنظیمات مودم به روش IP STATIC آی پی استاتیک

- با یک لپ تاپ و یا موبایل به اینترنت مودم وصل شوید.
- گوگل کروم را باز کنید و در قسمت سرچ کد زیر را تایپ کنید:
  - ۰ ۱٬۱٬۸۶۱٬۱۹
- صفحه ای که باز شد در قسمت username and password کلمه زیر را تایپ کنید:
  - admin o
  - نکته مهم: اگر نتوانستید با کلمه admin وارد تنظیمات مودم شوید به دفترچه راهنمای مودم مراجعه کنید!!!
  - یا اینکه شخص دیگری رمز عبور را تغییر داده است که باید دوباره مودم را ریست
     کنید!

| ← → C Q http://19216811       Username:     admin |     | +    | ×               | 811 | 192.168                  |
|---------------------------------------------------|-----|------|-----------------|-----|--------------------------|
| Username: admin                                   |     |      | http://19216811 | CQ  | $\leftarrow \rightarrow$ |
| Username: admin                                   |     |      |                 |     |                          |
|                                                   | nin | e: [ | Username        |     |                          |
| Password: admin                                   | nin | : [  | Password        |     |                          |

| Login | Cancel |
|-------|--------|
|       |        |
|       |        |

کد ۱۹۲٫۱۶۸٫۱٫۱ در بالا و admin در قسمت نام کاربری و کلمه عبور

## قدم پنجم: تنظیمات مودم به روش IP STATIC آی پی استاتیک

- وارد تنظیمات مودم شده و به قسمت forwarding بروید.
- تیک کنار کزینه DMZ SETTING را حتما فعال کنید تا در حالت Enable قرار گیرد.
- کد IP Address که از دستگاه DVR یادداشت کرده بودید مطابق شکل زیر در این قسمت وارد کنید.
  - گزینه Apply را بزنید و از تنظیمات مودم کلاً خارج شوید!

| Status            | snap-service                         |
|-------------------|--------------------------------------|
| Quick Setup       | DMZ                                  |
| WPS               |                                      |
| Network           | Current DMZ Status:                  |
| Wireless          |                                      |
| DHCP              | DM2 Host IP Address: 192.168.001.007 |
| Forwarding        | A                                    |
| - Virtual Servers | Save Save                            |
| - Port Triggering |                                      |
| - DMZ             |                                      |
| - UPnP            |                                      |

## قدم ششم: نصب برنامه روی موبایل به روش IP STATIC آی پی استاتیک

- یک نرم افزار مناسب برای گوشی دانلود نمایید.
- ہ یا نرم افزار XMEye را از همین جا با کلیک بر روی همین متن دانلود کنید: دانلود کھ) کیکیکی
  - بعد از نصب نرم افزار مشخصات وارد نرم افزار شوید.

- در قسمت بالا سمت راست علامت + رابزنید.
  - سپس گزینه Advance mode را بزنید.
- سپس در صفحه باز شده مشخصات را مانند زیر تکمیل کنید:
- برای قسمت Device name هر نامی که دوست دارید بگذارید.
- در قسمت Serial number کدی که از شرکت ارائه کننده خدمات اینترنت جهت IP استاتیک گرفته اید وارد کنید. (این کد را یا مخابرات میدهد یا شرکتی که از آن اینترنت خریدید)
  - م قسمت Device port را باید از خود دستگاه DVR در قسمت network ببینید و وارد
     کنید (عکس راهنما در قدم سوم: تنظیمات DVR به روش به روش **IP STATIC** ببینید.)
    - ∘ username را admin وارد کنید.
    - password هر چه دلتان میخواهد بگذارید.
      - تمام!

|          | Add                                                           | Device                                      |               | × |
|----------|---------------------------------------------------------------|---------------------------------------------|---------------|---|
| Mar      | nual Add                                                      | WiFi                                        | Config        |   |
|          | Device Nam<br>Serial Numb<br>Port<br>Username(I<br>Password(I | oer/IP/Dom<br>Default is a<br>Default is nu | dmin)<br>JII) |   |
| <u> </u> | Advanced V                                                    | DDNS                                        |               |   |
|          | Se                                                            | arch                                        |               |   |
|          |                                                               | 1                                           | 4             |   |

حال باید اکنون تصویر دوربین مداربسته را بر روی گوشی موبایل اندروید یا ایفون ios داشته باشید!!!

دانلود نرم افزارهای دیگر: برای دانلود بر روی نام نرم افزار کلیک کنید:

- اندروید <u>XMEye</u>
  - iCSee اندروید
- o licete
   licete
   licete
   licete
   licete
   licete
   licete
   licete
   licete
   licete
   licete
   licete
   licete
   licete
   licete
   licete
   licete
   licete
   licete
   licete
   licete
   licete
   licete
   licete
   licete
   licete
   licete
   licete
   licete
   licete
   licete
   licete
   licete
   licete
   licete
   licete
   licete
   licete
   licete
   licete
   licete
   licete
   licete
   licete
   licete
   licete
   licete
   licete
   licete
   licete
   licete
   licete
   licete
   licete
   licete
   licete
   licete
   licete
   licete
   licete
   licete
   licete
   licete
   licete
   licete
   licete
   licete
   licete
   licete
   licete
   licete
   licete
   licete
   licete
   licete
   licete
   licete
   licete
   licete
   licete
   licete
   licete
   licete
   licete
   licete
   licete
   licete
   licete
   licete
   licete
   licete
   licete
   licete
   licete
   licete
   licete
   licete
   licete
   licete
   licete
   licete
   licete</li
- اندروید <u>P6SLite</u>
- <u>AtHome Video Streamer-turn phone into IP camera</u> اندروید
  - AtHome Camera phone as remote monitor
     اندروید
    - o licetes
      - اندروید <u>avseye</u>
      - o lic(e\_uc\_s)
        - o اپل <u>avseye</u>
        - ∘ اپل <u>XMEye</u>
        - اپل <u>P6SPro</u>

۲- آیا بدون اینترنت میتوان دوربین مدار بسته را به موبایل وصل کرد؟

- ہ بلہ
- اما تصویر فقط در محدوده برد مودم به موبایل شما تصویر خواهد داد.
  - اگر از برد وای فای مودم دور شوید تصویر قطع میشود.

دانلود رایگان فایل pdf و آموزش انتقال تصویر دوربین مداربسته

#### برای موبایل ios و اندروید با دی وی ار dvr

از طریق لینک روبرو PDF آموزشی را دانلود کنید: <mark>دانلود دانلود دانلود PDF آموزشی</mark>

#### **References:**

1- HOW TO KEEP A TAB ON YOUR CCTV FROM ANY LOCATION VIA MOBILE DEVICE

2- HOW TO CONNECT CCTV TO ANDROID OR IPhone?

جگونه دوریین مداریسته را به گوشی وصل کنیم؟ -3

<u>نصب دوریین مداریسته</u> -۴

آموزش تعمیرات دوربین مدار بسته رایگان -۵

جگونه دوریین مداریسته مخفی را بیدا کنیم؟ -۶

- جگونه دوریین مداریسته را به مانیتور وصل کنیم؟ -۷
- انتقال تصویر دوریین آنالوگ به موبایل -۸

۹- <u>آنتن مرکزی، مویایل ،PC ،جگونه دوریین مداریسته را به مانیتور، تلویزیون، لب تاب</u> وصل کنیم؟

#### در بالای همین صفحه:

۱- دانلود و نصب بهترین برنامه و نرم افزار جهت وصل شدن و اتصال دوربین مداربسته آنالوگ به موبایل
٦- آیا بدون اینترنت میتوان دوربین مدار بسته را به موبایل وصل کرد؟
٣- دانلود رایگان فایل pdf و آموزش انتقال تصویر دوربین مداربسته برای
۳- دانلود رایگان فایل dvr و آموزش انتقال تصویر دوربین مداربسته برای موبایل و مل کرد؟
۵- دانلود رایگان فایل dvr و آموزش انتقال تصویر دوربین مداربسته برای موبایل و مل کرد؟
۳- دانلود رایگان فایل dvr و آموزش انتقال تصویر دوربین مداربسته برای موبایل و مل کرد؟
۵- دانلود رایگان فایل dvr و آموزش انتقال تصویر دوربین مداربسته برای موبایل و مل کرد؟
۵- بهترین مودم ایرانسل برای سیستم دوربین مداربسته چیست ؟
۶- قیمت دوربین کنترل از راه دور با موبایل چقدر است ؟
۷- مودم مناسب و اینترنت مناسب برای دوربین مداربسته چیست ؟
۸- قیمت و هزینه انتقال تصویر دوربین مدار بسته روی موبایل توسط شرکت درمات مداربسته چقدر است؟
۹- چگونه از طریق اینترنت نرم افزار های camviews لپتینا goodeye avsey ایتینا دوربین مدار میا موبایل ایتین دوربین کنترن در است؟

نشانی ایمیل شما منتشر نخواهد شد. بخشهای موردنیاز علامت گذاری شدهاند \*

دیدگاہ

نام \*

ايميل \*

وب سایت

🗆 ذخیره نام، ایمیل و وبسایت من در مرورگر برای زمانی که دوباره دیدگاهی مینویسم.

فرستادن دیدگاه

میباشد. هرگونه کپی برداری بدون ذکر منبع پیگرد قانونی دارد. راه های تماس با ما: 09121735074 88985733 آدرس شرکت سِتارخان خ رحیمی اصِل نبش کوچه سوم پ ۱۴/۱